## การแก้ไขผลการคำนวณเงินเดือนย้อนหลัง

กรณีที่มีการตรวจสอบผลการคำนวณย้อนหลัง แล้วพบว่าผลการคำนวณพนักงานไม่ตรงกับ ที่จ่ายเงินไป และ ต้องการแก้ไขจผลการคำนวณย้อนหลัง จะต้องทำอย่างไร

## 💠 วิธีการแก้ไข

 1.วิธีการแก้ไขผลการคำนวณเงินเดือนย้อนหลัง ≻ไปที่หน้าจอ ผลการคำนวณ → เลือกงวดที่ต้องการ → เลือก งวดวันที่จ่ายที่ต้องการ → ดับเบิ้ลคลิกแผนกที่ต้องการ → เลือกไปที่ชื่อพนักงานที่ต้องการ → คลิกขวา เลือก แก้ไขผลการ กำนวณ (ดังภาพ)

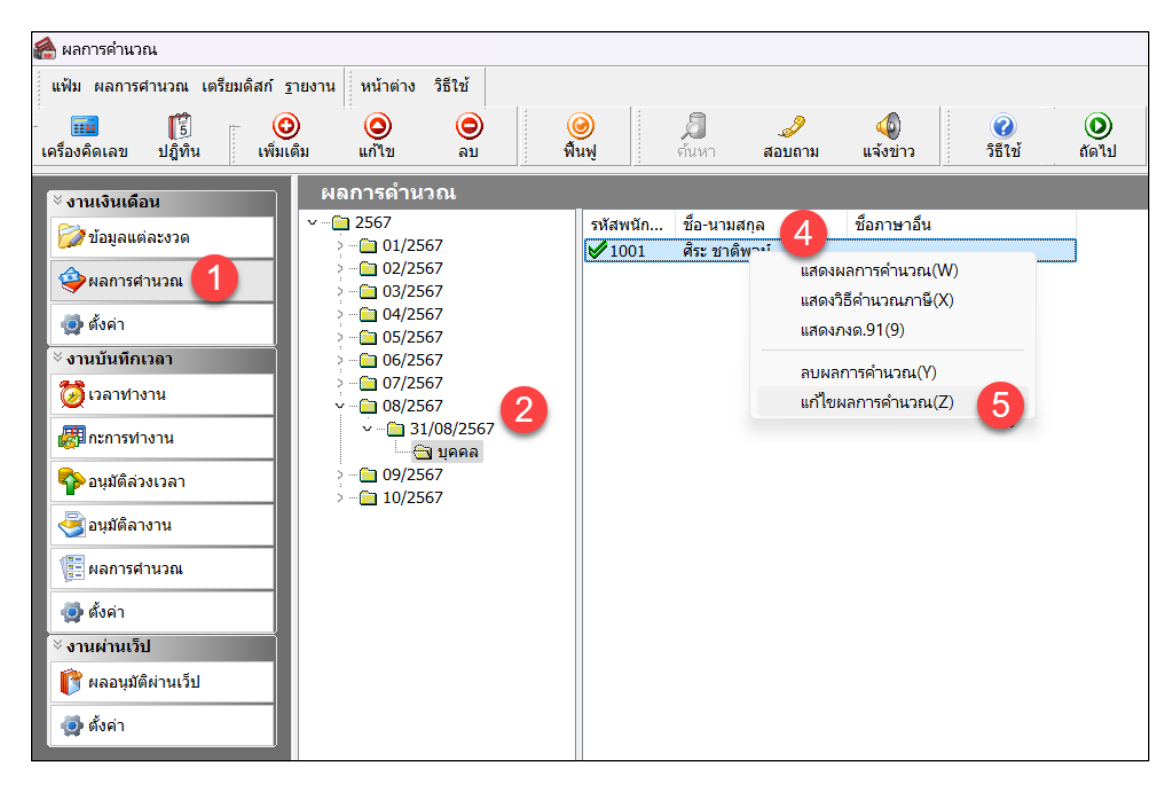

2.เมื่อกด แก้ไขผลการคำนวณแล้วจะขึ้นหน้าต่าง การแจ้งเดือน การแก้ไขผลการคำนวณ (ดังภาพ) หากต้องการ แก้ไขให้กดปุ่ม "Yes"

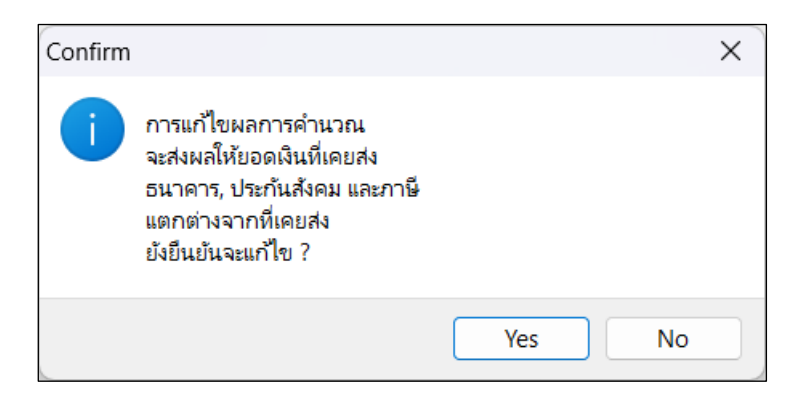

**3.เมื่อเข้ามาในหน้าแก้ไขผลการคำนวณ** จะสามารถแก้ไขยอดตามที่ต้องการได้ ทั้งช่องจำนวน และ ยอดเงิน <u>หมายเหต</u>ู:ไม่ต้องแก้ไขยอด "เงินที่พนักงานได้รับ" เพราะระบบจะรวมยอดให้ไหม่หลังจากที่แก้ไขและกดปุ่ม "บันทึก"

| 🖀 แก้ไขผลการคำนวณ -           | 1001 ศีระช | าติพจน์ งวดว้นที | 31/08/2567    |                    |                   |                     |              |            | -         |           | ×    |
|-------------------------------|------------|------------------|---------------|--------------------|-------------------|---------------------|--------------|------------|-----------|-----------|------|
| แฟ้ม แก้ไข หน้าต่าง           | วิธีใช้    |                  |               |                    |                   |                     |              |            |           |           |      |
| - 💼 🎼<br>เครื่องคิดเลข ปฏิทิน | เพิ่มเตีย  | 🧿<br>ม แก้ไข     | ອ<br>ລນ       | <b>i</b><br>พื้นฟู | <i>ม</i><br>ต้นหา | <i>ู2</i><br>สอบถาม | วิธีใช้      |            |           |           |      |
| ชื้อเงินเพิ่มเงินหัก          | สำนวน      | ยอดเงิน          | หักค่าใช้จ่าย | ลงบัญชีส           | สาขา              | ลงบัญชีแผนก         | ลงบัญ        | ชีหน่วยงาน | ลง        | บัญชีไซด่ | งาน  |
| เงินเดือน                     | 31.00      | 15,000.00        | 00.00         | สำนักงานใหญ่       |                   | บุคคล               | ไม่สังกัดหน่ | วยงาน      | ไม่สังกัด | 1         |      |
| หักประกันสังคม                | 01.00      | 750.00           | 00.00         | สำนักงานใหญ่       |                   | บุคคล               | ไม่สังกัดหน่ | วยงาน      | ไม่สังกัด | l         |      |
| ประกันสังคมที่บริษัทสมทบ      | 01.00      | 750.00           | 00.00         | สำนักงานใหญ่       |                   | บุคคล               | ไม่สังกัดหน่ | วยงาน      | ไม่สังกัด |           |      |
| เงินที่พนักงานได้รับ          | 01.00      | 9,500.00         | 00.00         | สำนักงานใหญ่       |                   | บุคคล               | ไม่สังกัดหน่ | วยงาน      | ไม่สังกัด |           |      |
|                               |            |                  |               |                    |                   |                     |              |            |           |           |      |
|                               |            |                  |               |                    |                   |                     |              |            |           |           |      |
|                               |            |                  |               |                    |                   |                     |              |            |           |           |      |
|                               |            |                  |               |                    |                   |                     |              |            | 6         | 2         |      |
|                               |            |                  |               |                    |                   |                     |              | <b>√</b> 1 | บันทึก    | Xun       | เลิก |
|                               | แก้ไข      |                  |               |                    |                   |                     |              |            |           |           |      |

**3.1.หลังจากแก้ไขผลการคำนวณแล้ว** จะสังเกตุได้ว่าช่องรายการ "เงินที่พนักงานได้รับ" จะรวมยอดให้ไหม่ โดย ไม่ต้องแก้ไข (ดังภาพ)

| 🕋 แก้ไขผลการคำนวณ -           | 1001 ศีระชา | เติพจน์ งวดวันห์ | 1 31/08/2567  |                     |                  |             |                             |              | -         |           | ×    |
|-------------------------------|-------------|------------------|---------------|---------------------|------------------|-------------|-----------------------------|--------------|-----------|-----------|------|
| แฟ้ม แก้ไข หน้าต่าง           | วิธีใช้     |                  |               |                     |                  |             |                             |              |           |           |      |
| - 💼 🎁<br>เครื่องคิดเลข ปฏิทิน | (พีมเติม    | (2)<br>แก้ไข     | ອ<br>ລນ       | <u>()</u><br>พื้นฟู | <b>อ</b><br>ดันห | 🥜<br>สอบถาม | <ul> <li>วิธีใช้</li> </ul> |              |           |           |      |
| ชื่อเงินเพิ่มเงินหัก          | สำนวน       | ยอดเงิน          | หักค่าใช้จ่าย | ลงบัญชีสาข          | n                | ลงบัญชีแผนก | ລູງນີ                       | ัญชีหน่วยงาน | ลง        | บัญชีไซด่ | ้งาน |
| เงินเดือน                     | 31.00       | 15,000.00        | 00.00         | สำนักงานใหญ่        |                  | บุคคล       | ไม่สังกัดเ                  | หน่วยงาน     | ไม่สังกัด | จ         |      |
| หักประกันสังคม                | 01.00       | 500.00           | 00.00         | สำนักงานใหญ่        |                  | บุคคล       | ไม่สังกัดา                  | หน่วยงาน     | ไม่สังกัด | จ         |      |
| ประกันสังคมที่บริษัทสมทบ      | 01.00       | 500.00           | 00.00         | สำนักงานใหญ่        |                  | บุคคล       | ไม่สังกัดา                  | หน่วยงาน     | ไม่สังกัด | จ         |      |
| เงินที่พนักงานได้รับ          | 01.00       | 14,500.00        | 00.00         | สำนักงานใหญ่        |                  | บุคคล       | ไม่สังกัดเ                  | หน่วยงาน     | ไม่สังกัด | จ         |      |
| รวบยอดใท้<br>ใหม่             |             |                  |               |                     |                  |             |                             |              |           |           |      |
| 🗹 บันทึก 🗙 ยกเลิก             |             |                  |               |                     |                  |             |                             |              |           |           |      |
|                               | แก้ไข       |                  |               |                     |                  |             |                             |              |           |           |      |

3.2.หลังจากแก้ไขผลการคำนวณ จะสังเกตุได้ว่าสัญลักษณ์หน้าชื่อพนักงานในหน้าผลการคำนวณจะเปลี่ยนเป็น เครื่องหมาย <sup>(O)</sup>เป็นเครื่องหมายแสดงให้เห็นว่ามีการแก้ไขผลการคำนวณเงินเดือนหลังปิดงวด (ดังภาพ)

| 🏯 ผลการค่านวณ                       |                                                        |               |             |  |  |  |  |  |
|-------------------------------------|--------------------------------------------------------|---------------|-------------|--|--|--|--|--|
| แฟ้ม ผลการศำนวณ เตรียมดิสก์         | ์ ฐายงาน หน้าต่าง วิธีใช้                              |               |             |  |  |  |  |  |
| - 💼 🎁<br>เครื่องคิดเลข ปฏิทิน เพิ่ม | 💿 💿 🔘 🥝 🎜 🧈 🍫                                          | ()<br>วิธีใช้ | ()<br>ถัดไป |  |  |  |  |  |
| ั∛ งานเงินเดือน                     | ผลการดำนวณ                                             |               |             |  |  |  |  |  |
| 🞯 ນ້ວມູລແຕ່ລະงวด                    | <ul> <li>~ - <u> </u></li></ul>                        | าอื่น         |             |  |  |  |  |  |
| 🧇ผลการศานวณ                         | → - □ 02/2567 → □ 03/2567                              |               |             |  |  |  |  |  |
| 👰 ตั้งค่า                           | > - <u></u> 04/2567<br>> - <u></u> 05/2567             |               |             |  |  |  |  |  |
| <sup>ั⊗</sup> งานบันทึกเวลา         | 06/2567                                                |               |             |  |  |  |  |  |
| 🔯 เวลาทำงาน                         | > 07/2567<br>08/2567                                   |               |             |  |  |  |  |  |
| 🐯 กะการท่างาน                       | <ul> <li>✓ 31/08/2567</li> <li>— 31/08/2567</li> </ul> |               |             |  |  |  |  |  |
| 🍄 อนุมัติล่วงเวลา                   | > 09/2567<br>- 10/2567                                 |               |             |  |  |  |  |  |
| 曼 อนุมัติลางาน                      | 31/10/2567                                             |               |             |  |  |  |  |  |

≻เมื่อแก้ใขผลการคำนวณเงินเดือนแล้ว จะพบว่าผลการคำนวณจะเปลี่ยนเป็นตามที่แก้ไขทันทีโดยที่ไม่ต้องกด คำนวณเงินเดือนใหม่ (ดังภาพ)

| วันที่ : 31/08/2567 |                          |           |        |        |         |  |  |  |
|---------------------|--------------------------|-----------|--------|--------|---------|--|--|--|
| 1                   | เงินเดือน                | 15,000.00 |        |        | 31.0000 |  |  |  |
| 7                   | หักประกันสังคม           |           | 750.00 |        | 1.0000  |  |  |  |
| 8                   | ประกันสังคมที่บริษัทสมทบ |           |        | 750.00 | 1.0000  |  |  |  |
| 15                  | เงินที่พนักงานได้รับ     | 14,250.00 |        |        | 1.0000  |  |  |  |